# PLNUD

# AI ボイスレコーダー

ユーザーガイド

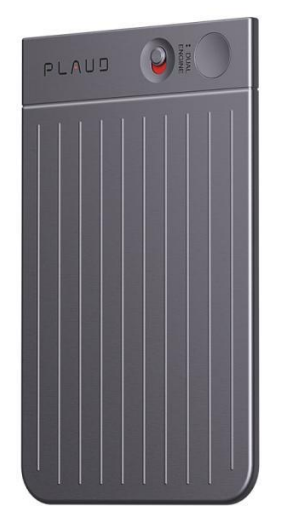

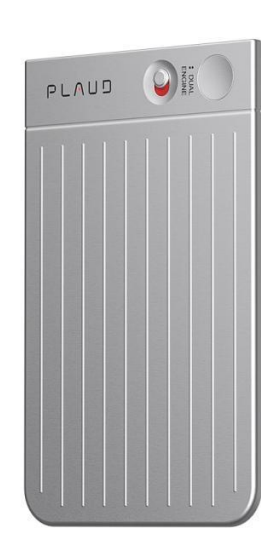

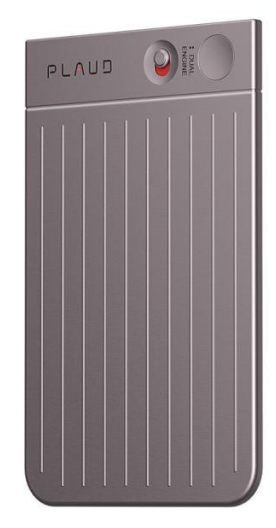

# 目次

| 1. はじめに                    | 4                   |
|----------------------------|---------------------|
| 1.1 同梱品                    | 4                   |
| 1.2 本体各部の紹介                | 4                   |
| 1.3 インジケーターライト             | 5                   |
| 1.4 PLAUD NOTE の充電         | 5                   |
| 1.5 PLAUD アプリのダウンロード       |                     |
| 1.6 PLAUD NOTE のアクティベーショ   | ン8                  |
| 2. PLAUD NOTE デバイス         |                     |
| 2.1 録音の開始方法                |                     |
| 2.2 録音を PLAUD アプリに同期する方    | 法13                 |
| 2.3 PLAUD NOTE の追跡について     |                     |
| 2.4 録音インジケーターライトの点灯に       | ついて14               |
| 2.5 シリアル(SN)番号記載箇所         |                     |
| 2.6 録音の一時停止方法              |                     |
| 2.7 PLAUD NOTE のシャットダウン方   | 法16                 |
| 2.8 録音中のスマートフォンの必要性に       | ついて17               |
| 2.9 通話録音の際ヘッドフォン/イヤフォ      | - ンの使用可否について17      |
| 2.10 PLAUD との接続解除方法        |                     |
| 2.11 最大録音範囲について            |                     |
| 2.12 PLAUD NOTE 内ファイルの自動的  | 削除について18            |
| 3. PLAUD アプリ               |                     |
| 3.1. 文字起こしと要約を生成する方法       |                     |
| 3.2ファイル(録音、文字起こし、要約        | 、マインドマップ)を管理する方法19  |
| 3.3ファイル(録音、文字起こし、要約        | 、マインドマップ)を共有およびエクスポ |
| ートする方法                     |                     |
| 3.4 複数のファイルを管理する方法         |                     |
| 3.5 PLAUD アカウントと PLAUD NOT | Èの連携を解除する方法23       |
| 3.6 パスワードを忘れた際のログイン方       | 法22                 |
| 3.7 パスワードの変更方法             |                     |
| 3.8 文字起こしの時間不足時の追加方法       |                     |
| 3.9 PLAUD アプリに登録されているメ     | ールアドレスの変更について       |
| 3.10 PLAUD アカウントを削除する方法    | 5                   |

| 3.11 PLAUD NOTE の BLUETOOTH 名を変更 | 豆する方法25  |
|----------------------------------|----------|
| 3.12 PLAUD アプリを更新する方法            |          |
| 3.13 PLAUD アプリの BLUETOOTH 許可を有   | 効にする方法28 |
| 3.14 アプリの言語をリセットする方法             |          |
| 4. PLAUD WEB                     |          |
| 5. PLAUD AI                      |          |
| 5.1 強化された AI 機能                  |          |
| 5.2 PLAUD AI メンバーシップ             |          |
| 5.3 PLAUD AI プロプランについて           |          |
| 5.4 PLAUD AI プロプランのアカウント間移       | 行について32  |
| 5.5 各種 PLAUD AI メンバーシップの優先順      | 位について32  |
| 5.6 アクティベーションコードの引き換え方法          | 去33      |
| 6. PLAUD CLOUD                   |          |
| 6.1 PLAUD CLOUD の利用料金            |          |
| 6.2 PLAUD CLOUD について             |          |
| 7. ポリシーと保証                       |          |
| 7.1. 配送ポリシーについて                  |          |
| 7.2 返品と返金ポリシーについて                |          |
| 7.3 製品保証について                     |          |
| 7.4 プライバシーポリシーについて               |          |
| 8. アクセサリー                        |          |

# 1. はじめに

# 1.1 同梱品

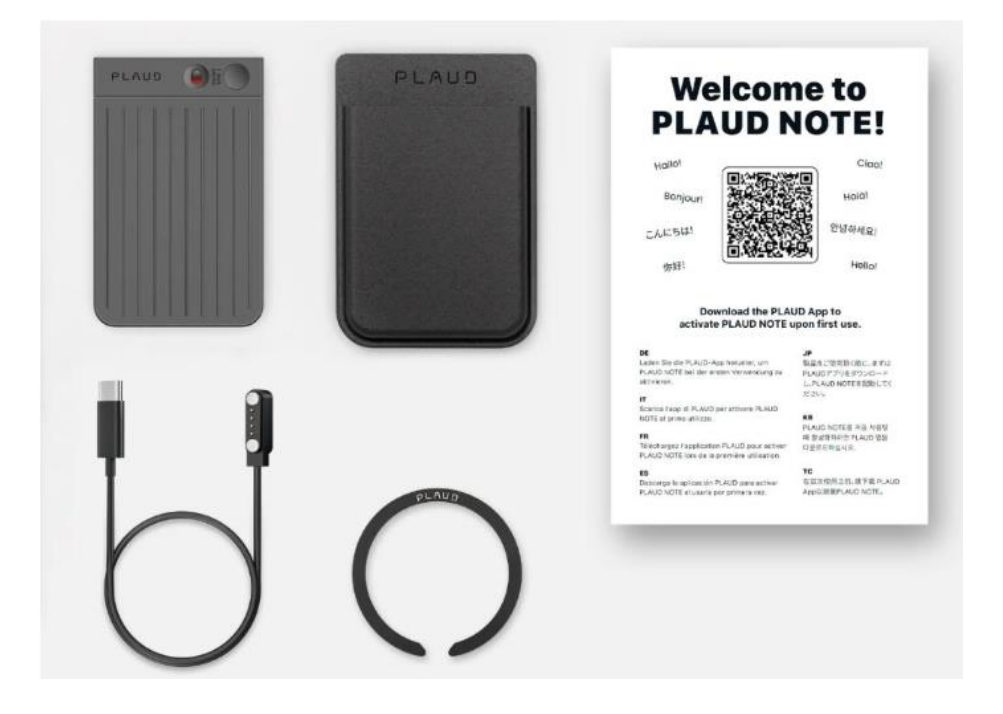

① PLAUD NOTE 本体 ②専用マグネットケース ③マグネット吸着リング

④マグネット式充電器 ⑤説明書(日本語を含む)

# 1.2本体各部の紹介

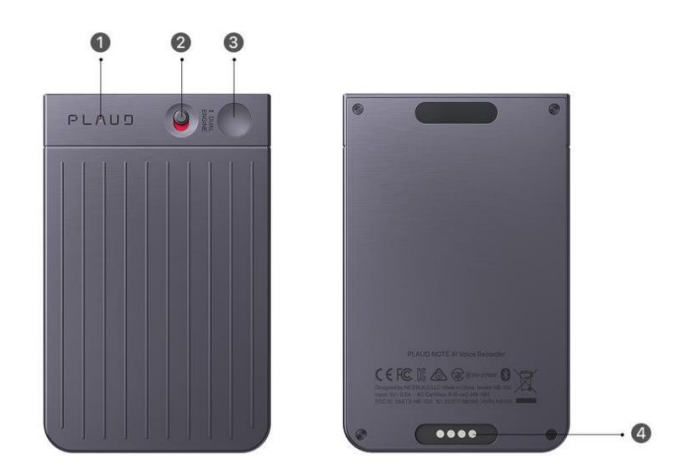

インジケーターランプ
 ②録音モードを切り替えるスイッチ
 ③録音ボタン
 ④充電ポート

# 1.3 インジケーターライト

録音中は録音インジケーターライトが常に点灯します。

| ライトの色     | PLAUD NOTE の状態    |
|-----------|-------------------|
| 白色点滅(30秒) | アカウントに紐付けられていない   |
| 白色点灯(5秒)  | アカウントに紐付けられている    |
| 紫色点滅 (5秒) | バッテリー残量が少ない       |
| 紫色点灯      | 充電中               |
| 緑色点灯      | 充電完了              |
| 赤色点灯      | 録音中               |
| 青色点滅      | Wi-Fi が有効かつ接続準備完了 |

| シアン青色点滅  | FOTA 中(ファームウェア無線更新) |
|----------|---------------------|
| 黄色点滅(5秒) | ストレージが上限に達した        |

## 1.4 PLAUD NOTE の充電

• 充電ケーブルを PLAUD NOTE の充電ポートに接続します。

• ケーブルのもう一方を電源に接続します。0.5A 以上で「DC-5V」と表示されている電源アダプターを使用してください。

• LED インジケーターが緑色になるまで充電します。

注: PLAUD NOTE を充電する際は、必ず専用の充電ケーブルを使用してください。 PC での充電は推奨されません。

#### 1.5 PLAUD アプリのダウンロード

- App Store (iOS) または Google Play Store (Android) にアクセスします。
- 「PLAUD」を検索します。

スマートフォンまたはタブレットにアプリをダウンロードしてインストールします。

こちらのリンクからダウンロードできます:<u>https://jp.plaud.ai/pages/plaud-note-</u> <u>app-download</u> アプリをダウンロードした後、スマートフォンの設定で PLAUD アプ リの Bluetooth アクセスをオンにしてください。これにより、後で PLAUD NOTE をアプリに接続できます。

アプリはスマートフォンの設定に基づいて自動的に言語を検出します。 サポートされている言語は、英語、日本語、韓国語、フランス語、ドイツ語、スペ イン語、ポルトガル語、イタリア語、繁体字中国語、簡体字中国語です。 アプリの使用には Android 6 または iOS 12 以上を必要とします。

次に、アカウントを登録して PLAUD アプリにログインします:

- スマートフォンで PLAUD アプリを開きます。
- 「新規登録」をタップします。
- メールアドレスを入力し、認証コードを取得し、6~16 文字のパスワードを作成して確認します。

|                                                                  | く登録                                                        |
|------------------------------------------------------------------|------------------------------------------------------------|
| PLAUD                                                            | メールアドレス                                                    |
|                                                                  | 認証コード ロード取得                                                |
| メールアドレス                                                          | パスワード                                                      |
| パスワードを入力 💿                                                       | 再確認                                                        |
|                                                                  |                                                            |
| ログイン                                                             |                                                            |
| 新規登録 パスワードを忘れた                                                   |                                                            |
|                                                                  | 登録                                                         |
|                                                                  | 続行することで、「 <b>利用規約」と「プライバシーポリシー」</b> を読<br>み、同意したものとみなされます。 |
|                                                                  |                                                            |
|                                                                  |                                                            |
| 統行することで、「利用規約」と「 <mark>プライバシーボリシー」</mark> を<br>読み、同意したものとみなされます。 |                                                            |

最初のページからログインします。

認証コードが届かない場合は、以下の手順を確認してください:

- スパムまたは迷惑メールフォルダーを確認します。
- それでも認証コードが届かない場合は、別のメールアドレスを試してください。
- 問題が解決しない場合は、<u>support-jp@plaud.ai</u>までお問い合わせいただきましたら、サポートチームが対応します。

# 1.6 PLAUD NOTE のアクティベーション

録音ボタンを短く押して PLAUD NOTE を起動します。白色のライトが点滅し、
 PLAUD NOTE が PLAUD アプリに接続する準備が整ったことを示します。

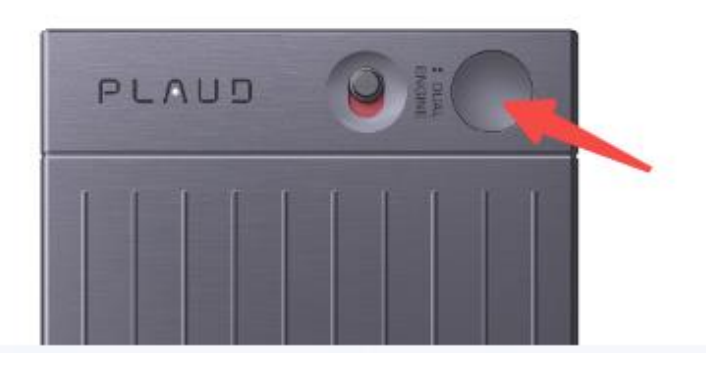

アプリの左上にある「接続する」をタップして PLAUD NOTE を検索します。
 接続したい PLAUD NOTE を見つけて「接続する」をタップします。

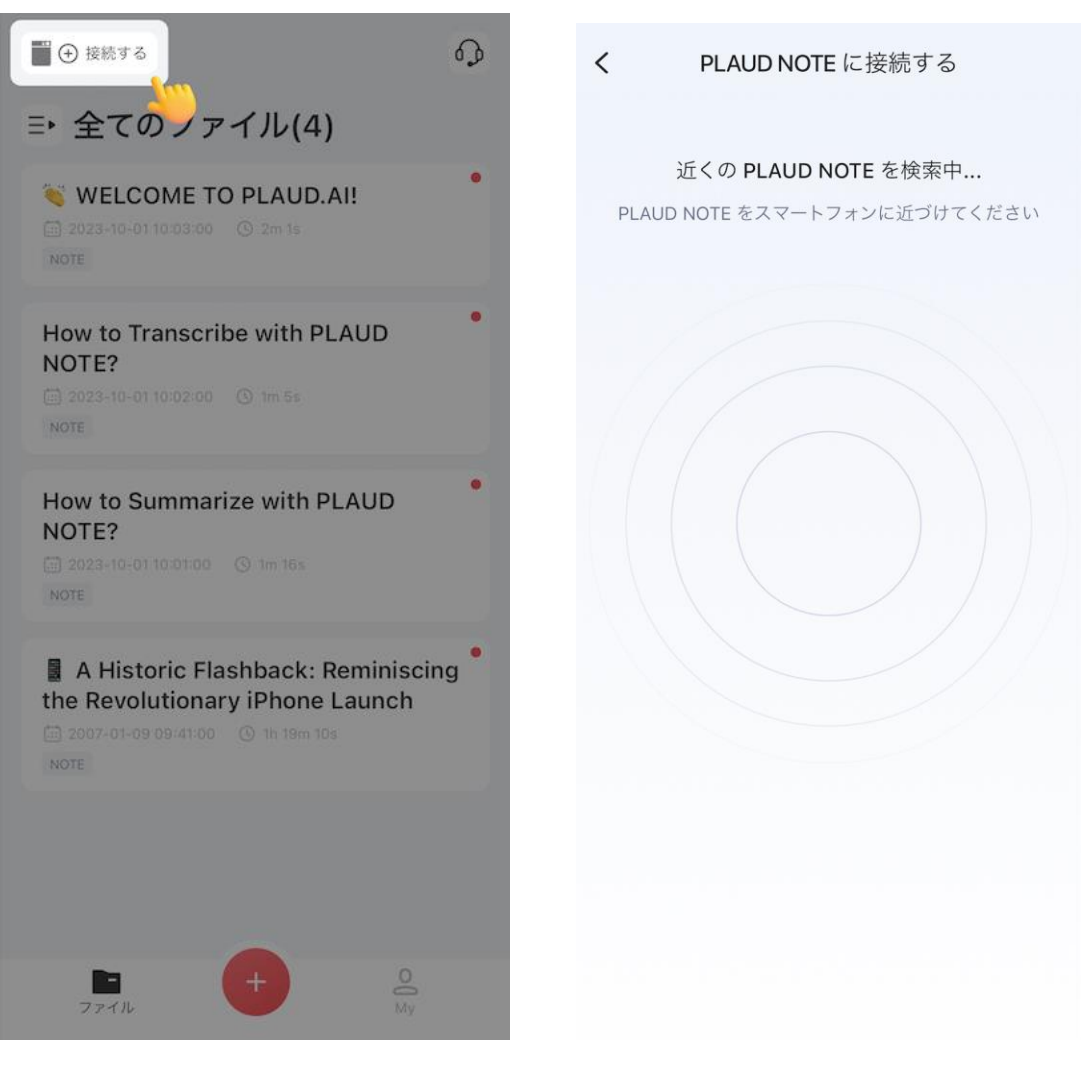

• PLAUD NOTE の接続が完了しました。

複数の PLAUD NOTE を同一のアカウントに紐付けることもできます。 「**My**」ページに移動し、「**私の PLAUD NOTE**」でデバイスを確認します。

| PLAUD AI メンバーシップ            | >              |
|-----------------------------|----------------|
| Starterプラン                  |                |
| ー<br>今月はあと300分です (合計 300 分) |                |
| ○ 文字起こし記録                   | >              |
| S PLAUD CLOUD               | 閉じる >          |
| 📋 私の PLAUD NOTE             | >              |
| ? ヘルプ&フィードバック               | >              |
| ! PLAUDについて                 | v2.1.3 (129) > |
|                             |                |
| 2771H +                     | My             |

# 2. PLAUD NOTE デバイス

#### 2.1 録音の開始方法

PLAUD NOTE はスマートフォンとは独立して録音を行います。録音のたびに PLAUD NOTE をアプリに再接続する必要はありません。PLAUD NOTE のオモテ 面にある丸いボタンで録音の開始と停止を行います。一度録音を開始すると、手動 で停止するか、ストレージ容量が満杯になるまで、録音は中断されません。会議な どの内容をすべて録音した後、PLAUD NOTE を PLAUD アプリに接続すると自動 で録音を同期および保存できます。

• 録音モードスイッチを上下に切り替えて、ノート録音または通話録音を開始し ます。PLAUD NOTE は、会議、講義、インタビュー、ボイスメモ、電話など、さ まざまなシーンで使用できます。

• 録音ボタンを長押しし、1秒間押し続けて1回振動を感じると、録音が開始され

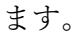

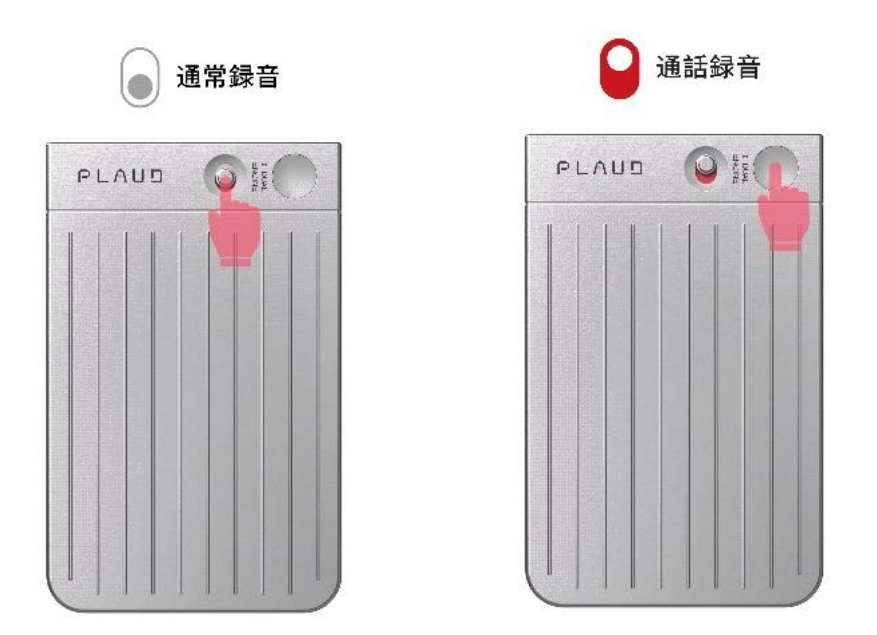

- 録音ボタンを長押しし、1秒間押し続けて2回振動を感じると、録音が停止されます。
- または、アプリを開いて録音ボタンをタップして録音を開始します(PLAUD NOTE がアプリに接続されていることを確認してください)。

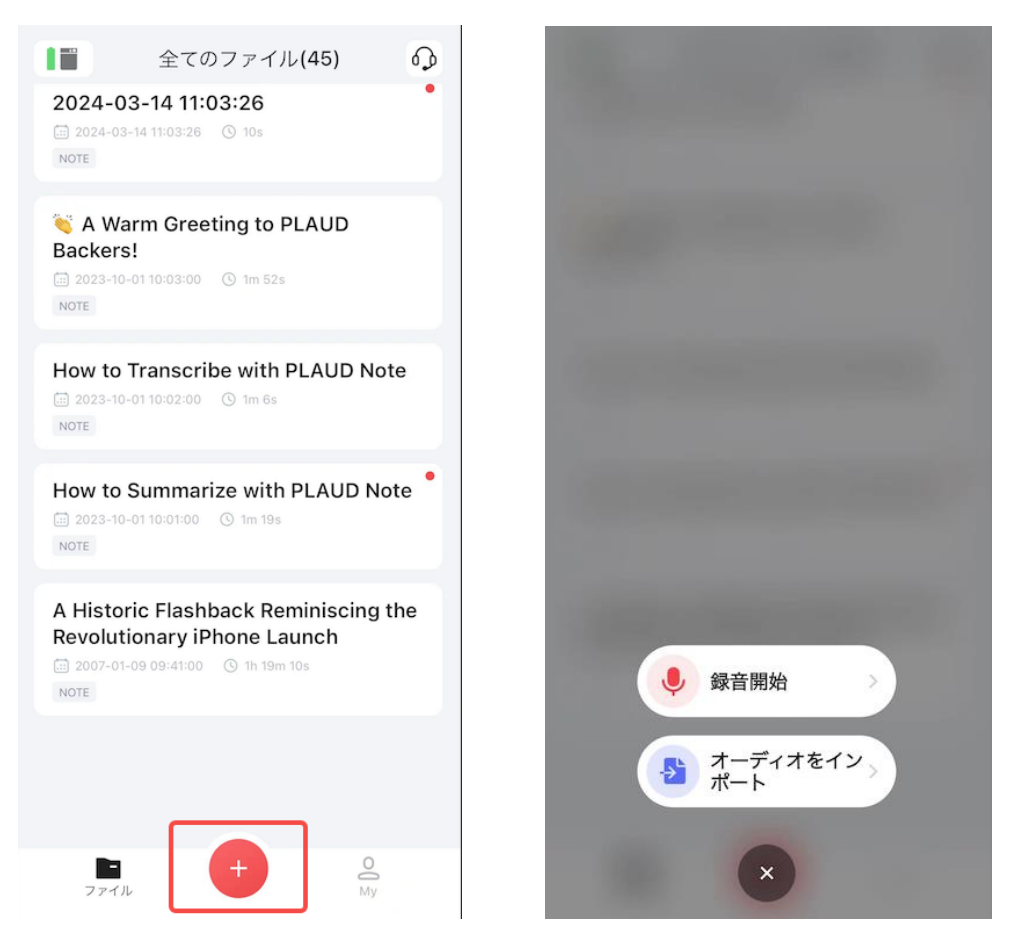

より明確で高品質な音声を得るためのヒント:

#### 1)通話録音の場合:

PLAUD NOTE は Airpods などのイヤホンを使用した通話の録音はサポートしてい ません。振動伝導センサーがスマートフォンのスピーカーから直接音を拾う必要が あるためです。通話中にスピーカーの声が明確に録音されるようにするために、以 下の手順に従ってください:

スマートフォンの受話音量を上げます。

• アプリで VCS ゲインを調整します。これは通話録音モード中の音声キャプチャ の感度を指します。VCS ゲインは振動への感度を高め、通話中の音声の明瞭度を向 上させることができます。ゲインが高いほど、通話中に相手の声がより大きく録音 されます。スマートフォンの音量設定や通話相手の音声に応じて設定を調整してく ださい。V.C.S ゲイン設定には「低」「中」「高」の3つのモードがあります。必要 に応じて V.C.S ゲインページでパラメータを調整できます。

2) ノート録音の場合:

- ノート録音モードになっていることを確認します。
- マイクゲインを調整します。「My」ページの「私の PLAUD NOTE」に移動し、
   「マイクゲイン」が低く設定されていないか確認してください。デフォルト値は 24
   です。数値が高いほど、録音音量が大きくなります。
- ゲインが 24 以上に設定されていて録音音量が低い場合は、録音デバイスを口元 に近づけてみてください。それでも問題が解決しない場合は、サポートにお問い合 わせください。

#### 2.2 録音を PLAUD アプリに同期する方法

録音が終了したら、アプリを開いて PLAUD NOTE に接続します。録音ファイルは 自動的にアプリに転送されます。アプリにファイルの転送が完了すると、PLAUD NOTE 内の録音は自動的に削除されます。 PLAUD NOTE には Wi-Fi 高速転送機 能があり、PLAUD NOTE とスマートフォンの Wi-Fi 機能を利用してデータ転送を 迅速に行えます。この機能を使用するには:

- 転送の開始: スマートフォンが PLAUD NOTE に接続されると、画面の右上に Wi-Fi 高速転送を試す提案が表示されます。この提案をタップしてプロセスを開始 します。
- Wi-Fi 接続への切り替え: アプリ上にて Bluetooth 接続から Wi-Fi 接続への切り 替えをガイドします。画面の指示に従い、転送が完了するまでアプリ内に留まって ください。
- Bluetooth への自動復帰: 転送が完了すると、アプリは自動的に Bluetooth 接続 モードに戻り、ホーム画面を表示します。

## 2.3 PLAUD NOTE の追跡について

現在、PLAUD NOTE は GPS 追跡機能をサポートしていません。

# 2.4 録音インジケーターライトの点灯について

PLAUD NOTE の録音インジケーターライトは、録音中は常に点灯しています。こ のライトは、録音が進行中であることを周囲の人に明確に示す視覚的な指標として 機能します。

# 2.5 シリアル (SN) 番号記載箇所

シリアル番号は、デバイスを識別および区別するための一意の識別子です。通常、製品管理、デバイスのメンテナンス、および保証サービスに使用されます。 PLAUD NOTE のシリアル番号 (SN) は、以下の箇所に記載されています:

• PLAUD NOTE 本体が入っていた箱裏面のラベルに印字されています。

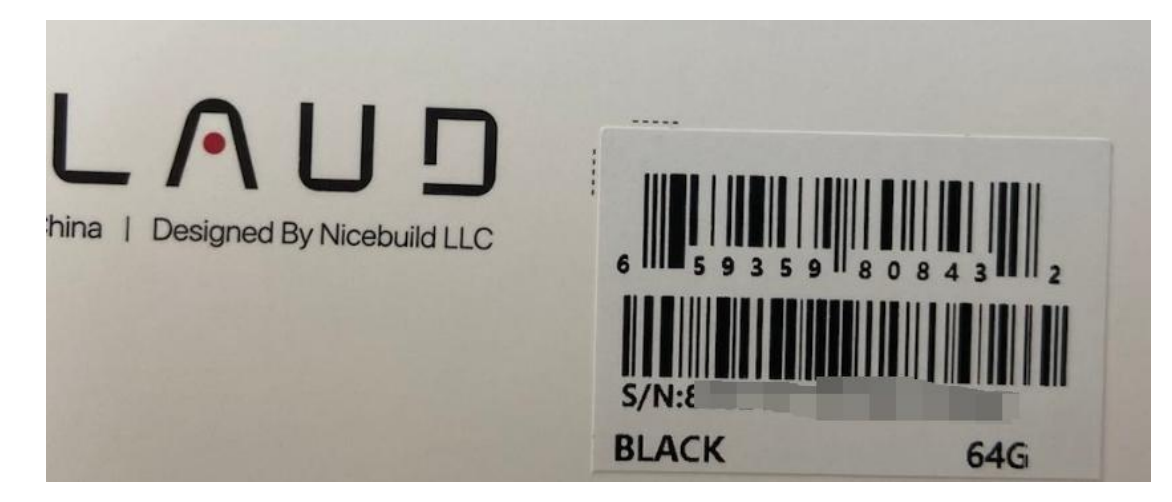

PLAUD アプリを開き、「私の PLAUD NOTE」ページに移動すると表示されます。

| < | 私の PLAUD NOTE                |  |
|---|------------------------------|--|
|   | PLAUD_NOTE<br>SN:8<br>● 接続済み |  |
|   | PLOUD                        |  |
|   | 詳細を見る                        |  |

PLAUD NOTE を PC に接続し、「MODEL」テキストドキュメントを開くと記載されています。

| PLAUD NOTE    |  |
|---------------|--|
| Serial No :88 |  |
|               |  |
|               |  |
|               |  |

# 2.6 録音の一時停止方法

PLAUD NOTE は、PLAUD アプリ内のボタンをタップすることで録音を一時停止 できます。PLAUD NOTE の録音ボタンを押して録音を一時停止することはサポー トされていません。

|                                                          | ノート     |
|----------------------------------------------------------|---------|
| 80:00                                                    |         |
| փ։∦վ <mark>իսվ</mark> վատուվ <mark>∥∥ի</mark> սիսվվվել∥∥ |         |
| 00:0                                                     | 0:09.47 |
|                                                          | 保存      |

# 2.7 PLAUD NOTE のシャットダウン方法

PLAUD NOTE は、長時間使用されない場合、自動的にスタンバイモードに入りま す。最大待機時間は 60 日間です。「自動アイドルシャットダウン」を有効にして、 PLAUD NOTE のスタンバイ時間を延ばし、録音の準備が整った状態を維持できま す。シャットダウン後でも、長押し一回で録音を開始できます。アプリで「自動ア イドルシャットダウン」時間を設定する手順は以下の通りです:

- アプリの「**My**」ページに移動します。
- 「私の PLAUD NOTE」—「詳細を見る」を選択します。
- 「**自動アイドルシャットダウン」**をタップして時間を選択します。

あるいは、「即時シャットダウン」をタップしてデバイスの電源を直接オフにすることもできます。

#### 2.8 録音中のスマートフォンの必要性について

使用状況によります。会議、講義、インタビューのノート録音モードでは、PLAUD NOTE はスマートフォンを必要としません。ただし、通話録音モードでは、 PLAUD NOTE がスマートフォンにしっかりと密着していることを確認してくださ い。

# 2.9 通話録音の際ヘッドフォン/イヤフォンの使用可否につい て

PLAUD NOTE の通話録音モードは、Vibration Conduction Sensor (V.C.S.)を使用して会話の両方をキャプチャするため、通話録音中にヘッドフォンを使用することはできません。

#### 2.10 PLAUD との接続解除方法

アプリの「**My**」ページに移動します。

- 「私の PLAUD NOTE」→「詳細を見る」にアクセスします。
- 画面を下にスクロールして、「**接続解除」**をタップします。

「接続解除」は、PLAUD アプリと PLAUD NOTE 間の Bluetooth 接続を解除する ことを意味します。しかし、PLAUD はアカウントに依然として紐づけられており、 他のアカウントに紐づけることはできません。一方、紐付け解除(Unbinding)は、 すべての設定を元に戻し、アカウントとの紐づけを解除します。

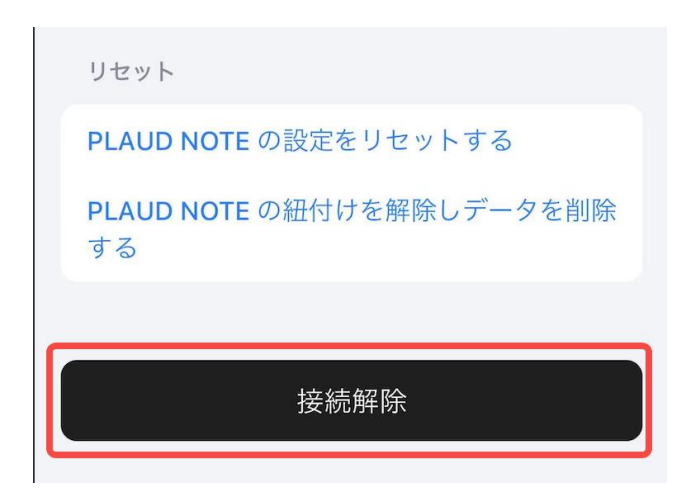

## 2.11 最大録音範囲について

通話録音モードでは、PLAUD NOTE をスマートフォンの背面にしっかりと取り付ける必要があります。ノート録音モードでは、標準的な人間の声(75dB)を基準として、最適な録音範囲は1~3メートルで、最大範囲は1~7メートルです。

# 2.12 PLAUD NOTE 内ファイルの自動削除について

PLAUD NOTE 内のファイルは、新しい録音用のスペースを確保するために、アプ リに接続後自動的に削除されます。ファイルをコンピューターに転送したい場合は、 PLAUD アプリからエクスポートできます。

録音ファイルに直接コンピューターからアクセスしたい場合は、既存の PLAUD ア カウントで PLAUD WEB にログインすることで、PC やその他のデバイスでいつで もどこでも文字起こしや要約にシームレスにアクセスできます。PLAUD アプリの 「PLAUD CLOUD」セクションで「この PLAUD アプリを同期」オプションをオ ンにすることを忘れないでください。

# 3. PLAUD アプリ

### 3.1. 文字起こしと要約を生成する方法

ファイルがアプリに正常に同期された後、音声ファイルをタップして文字起こしを 開始します。文字起こしが完了すると、要約とマインドマップが自動的に生成され ます。

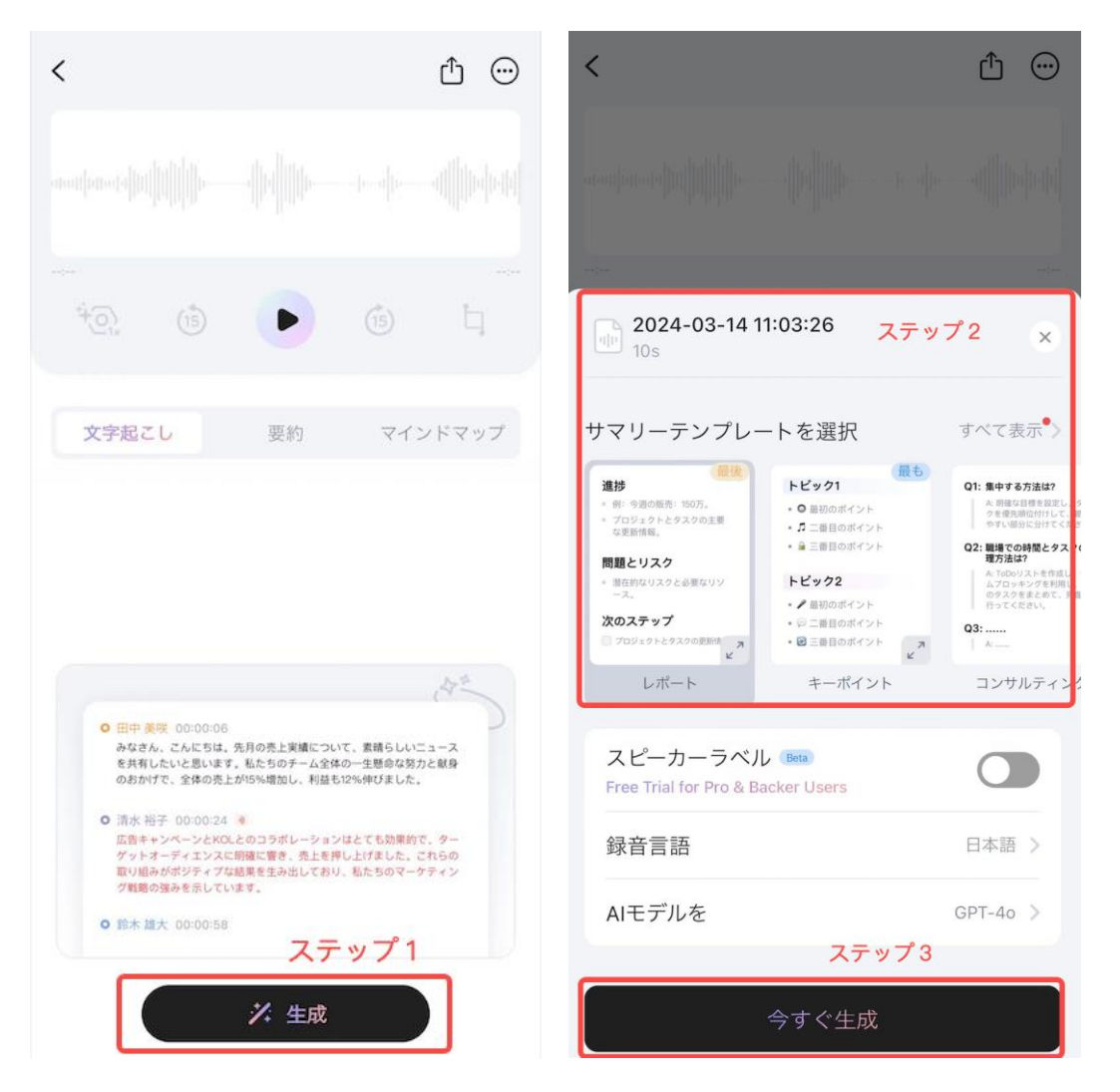

# 3.2 ファイル(録音、文字起こし、要約、マインドマップ) を管理する方法

文字起こしが完了した後、ファイル名を編集したり、カスタマイズしたフォルダに

移動したりできます。文字起こしや要約に満足していない場合は、再度文字起こし や再要約を行うことができます。

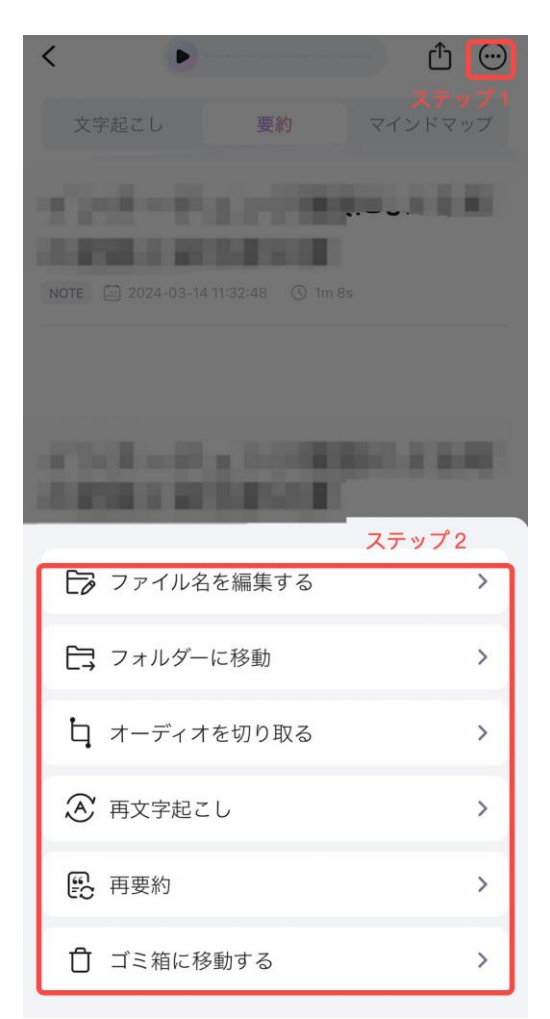

注意:再文字起こしは、文字起こしの時間が再び差し引かれます。また、「編集」 ボタンをタップして、文字起こしや要約を手動で編集することもできます。

| 文字起こし      | 要約     | マインドマップ |
|------------|--------|---------|
| • 00:00:00 |        |         |
| • 00:00:07 |        |         |
| • 00:00:13 |        |         |
| • 00:00:20 |        |         |
| • 00:00:30 | る(編集)と |         |

# 3.3 ファイル(録音、文字起こし、要約、マインドマップ) を共有およびエクスポートする方法

ファイルを他人と共有したい場合は、リンクを直接共有するだけです。リンクは7 日後に期限切れになります。 音声、文字起こし、要約、マインドマップをエクスポ ートする場合、以下の形式から選択できます:

| 文字起こし   | TXT, Markdown, DOCX, PDF |
|---------|--------------------------|
| 要約      | TXT, Markdown, DOCX, PDF |
| マインドマップ | JPEG, Markdown           |
| 音声      | MP3, WAV                 |

| *Q. 6 D 6 4      |
|------------------|
| ミージンズ ×<br>ステップ2 |
| <i>@</i> リンクを共有  |
| ☞ コピー転写          |
| ☞ 要約をコピー         |
| 🔐 録音をエクスポート      |
| 🕒 文字起こしをエクスポート   |
| 🖆 要約をエクスポート      |
| € マインドマップをエクスポート |

# 3.4 複数のファイルを管理する方法

ファイルを分類するために、異なるフォルダを作成してファイルをフォルダに移動 することができます。

• フォルダを作成して名前を付けます。

| [➡全てのファイル(4)                       | ╞ 全てのファイル )                                  |
|------------------------------------|----------------------------------------------|
| WELCOME TO PLAUD.AI!               | <ul> <li>■ 未分類(46)</li> <li>■ ごみ箱</li> </ul> |
| How to Transcribe with PLAUD NOTE? | クォルタ<br>から                                   |
| (ii) 2023-10-01 10:02:00 (i) 1m 5s | CALL                                         |

• ファイルを左にスライドして選択し、フォルダの 1 つにファイルを移動します。

| 1選択済 完了                                                                                                    |  |  |
|----------------------------------------------------------------------------------------------------|--|--|
| NOTE                                                                                                    |  |  |
|                                                                                                    |  |  |
| 2024-03-14 11:32:48 () 1m 8s<br>NOTE                                                                            |  |  |
| 2024-03-14 11-03-20 (g 103<br>NOTE                                                                              |  |  |
| <ul> <li>A Warm Greeting to PLAUD<br/>Backers!</li> <li>2023-10-01 10:03:00 (© 1m 52s)</li> <li>NOTE</li> </ul> |  |  |
| How to Transcribe with PLAUD Note                                                                               |  |  |
|                                                                                                    |  |  |

さらに、複数のファイルから正確なファイルを迅速に見つけるために、日付範囲、 ファイルの場所、および文字起こしのステータスでファイルを検索できます。

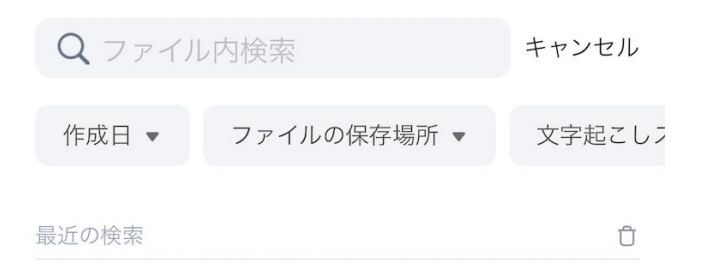

# 3.5 PLAUD アカウントと PLAUD NOTE の連携を解除す る方法

• アプリの「**My**」ページに移動します。

- 「私の PLAUD NOTE」-「詳細を見る」にアクセスします。
- 画面をスクロールして最後まで移動します。
- 「PLAUD NOTE の紐付けを解除しデータを削除する」をタップして解除します。

注意:連携を解除すると、すべての設定が元のデフォルトに戻り、アカウントとの 連携が解除されます。

| リセット                                   | リセット                                                                |
|----------------------------------------|---------------------------------------------------------------------|
| PLAUD NOTE の設定をリセットする                  | 注意                                                                  |
| <b>PLAUD NOTE</b> の紐付けを解除しデータを削除<br>する | 紐付けを解除すると、すべての設定が元の初期設定に戻<br>り、アカウントから紐付けが解除されます。本当に紐付<br>けを解除しますか? |
| 接続解除                                   | キャンセル 紐付けを解除する                                                      |

## 3.6 パスワードを忘れた際のログイン方法

ログインページで「パスワードを忘れた」をタップします。

|  | Pl      | ם ט א_               |   |
|--|---------|----------------------|---|
|  | メールアドレス |                      |   |
|  | パスワードを入 | ħ                    | • |
|  | _       |                      |   |
|  | 新規登録    | ロクイ ノ<br>  パスワードを忘れた |   |

- メールアドレスを入力して、認証コードを取得します。
- 新しいパスワードを入力し再設定が完了すると、新しいパスワードでログイン できるようになります。

## 3.7 パスワードの変更方法

- PLAUD アプリの「**My**」ページに移動します。
- 「**アカウントとプロフィール」**ページに移動します。
- 「パスワードを変更」をタップします。

| 8                      | >     |          |   |
|------------------------|-------|----------|---|
| <b>2日 4</b> ファイル       | 1.4時間 |          | ٥ |
|                        |       | 名前       |   |
| PLAUD AI メンバーシップ       | >     | メールアドレス  |   |
| Starterプラン             |       | パスワードを変更 | > |
| 今月はあと300分です (合計 300 分) |       | 設定       | > |

- 古いパスワードと新しいパスワードを入力します。
- 新しいパスワードを確認します。

# 3.8 文字起こしの時間不足時の追加方法

月間の文字起こし時間を使い切った場合、次のリセット時間まで待つ必要がありま す。

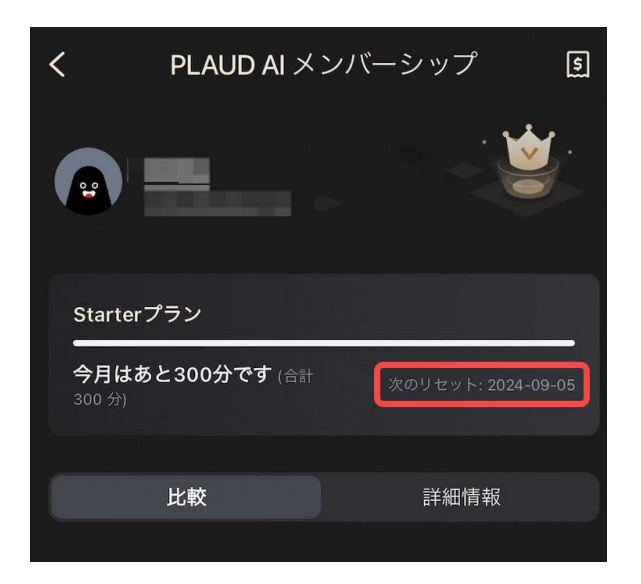

しかし、追加の文字起こしパッケージを購入することを検討することもできます。 以下は「文字起こしパッケージ」を購入するためのガイドです:

- 「**My**」ページに移動します。
- 「PLAUD AI メンバーシップ」をタップします。

 「文字起こしパッケージ」までスクロールし、自分のニーズに合ったプランを 選択します。

# 3.9 PLAUD アプリに登録されているメールアドレスの変 更について

現在、登録されたアカウントに関連付けられたメールアドレスを変更することはで きません。また、アカウントに付与された AI メンバーシップは移行できないことに 注意してください。何らかの理由でアカウントを移行する必要がある場合、そのア カウントに関連付けられた AI メンバーシップが期限切れになるまでお待ちいただい てから、期限切れ後に PLAUD NOTE の連携を解除することをお勧めいたします。

#### 3.10 PLAUD アカウントを削除する方法

問題や不具合が発生した場合は、アカウントを削除する前に必ず当社にご連絡くだ さい。サポートチームが問題解決をお手伝いし、製品のスムーズな使用をサポート します。

こちらからお問い合わせください: support-jp@plaud.ai

アカウントを削除すると、そのアカウントに関連するすべての個人データが永久に 削除されます。これにはクラウドに保存されている録音ファイルも含まれ、一度削 除すると永遠に復元できません。また、削除されたアカウントの復元はできないた め、将来的にアプリを使用するには再登録が必要です。

それでもアカウントを削除したい場合は、以下の手順に従ってください:

 アプリの「My」ページに移動し、「私の PLAUD NOTE」 – 「詳細を見る」を 選択します。

ページの最後までスクロールし、「PLAUD NOTE の紐付けを解除しデータを削
 除する」をタップして、アカウントから PLAUD NOTE を解除します。

- その後、PLAUD アプリの「**My**」ページに戻ります。
- 「**アカウントとプロフィール」**ページに移動します。

|             |               | >     |
|-------------|---------------|-------|
| 2⊟          | <b>4</b> ファイル | 1.4時間 |
|             |               |       |
| PLAUD AI メン | バーシップ         | >     |
| Starterプラン  |               |       |
| 今月はあと300分   | です (合計 300分)  |       |

- 画面をスクロールして最後まで移動します。
- 「**アカウントを削除」**をタップします。

## 3.11 PLAUD NOTE の Bluetooth 名を変更する方法

PLAUD NOTE では、認識しやすくするために Bluetooth 名を変更できます。 PLAUD NOTE の Bluetooth 名を変更する手順は以下の通りです:

- アプリの「**My**」ページに移動します。
- 「私の PLAUD NOTE」-「詳細を見る」にアクセスします。
- **「共用」**に移動します。
- 「名前」をタップして、PLAUD NOTE の Bluetooth 名を変更します。

#### 3.12 PLAUD アプリを更新する方法

 iPhone ユーザーの場合: デバイスで App Store を開き、右上のプロフィールア イコンをタップして、下にスクロールして PLAUD アプリを見つけます。次に、そ の横にある「更新」ボタンをタップします。

Android ユーザーの場合: デバイスで Google Play ストアを開き、右上のプロフィールアイコンをタップして、「アプリとデバイスの管理」を選択します。「更新可能」セクションの下で PLAUD アプリを探し、更新がある場合は「更新」ボタンをタップします。

注意:PLAUD アプリをアンインストールしてから最新バージョンをダウンロード することはお勧めいたしません。PLAUD CLOUD が有効になっていない場合、ア プリ内の録音データが削除されるのでご注意ください。

## 3.13 PLAUD アプリの Bluetooth 許可を有効にする方法

スマートフォンの「設定」を開き、「PLAUD」を見つけてタップし、「Bluetooth」 をオンにします。

#### 3.14 アプリの言語をリセットする方法

iOS ユーザーの場合: スマートフォンの「設定」に移動し、「PLAUD」アプリを
 見つけてタップし、「言語」をタップして切り替えます。

Android ユーザーの場合: PLAUD アプリの言語はスマートフォンのシステム言語に従います。スマートフォンの言語設定を変更することで、PLAUD アプリの言語もそれに応じて調整されます。

# 4. PLAUD WEB

大画面での操作を好む場合や、より複雑な方法でデータを処理する必要がある場合 は、PLAUD WEB にログインできます:https://app.plaud.ai/電子メールアドレス とパスワードは、スマートフォンの PLAUD アプリにログインする際に使用するも のと同じです。

| Summary Mind-map                    | PLAUD.AI                            |
|-------------------------------------|-------------------------------------|
| Notes Of Meeting Information        |                                     |
| Moving Notes                        |                                     |
|                                     | Password set                        |
| Thext Arrangements                  | Eorgot Password                     |
|                                     | Log In                              |
|                                     | Don't have an account? Register Now |
| Access Summarizes                   |                                     |
| Automated & Integrated with ChatGPT |                                     |

まず、PLAUD アプリで **PLAUD CLOUD** が有効になっていることを確認してくだ さい。有効にすると、ファイルが PLAUD WEB に同期され、どのデバイスからでも アクセスできるようになります。

| •                      | >     | < PLAUD CLOUD                                                                        |
|------------------------|-------|--------------------------------------------------------------------------------------|
| 3日 5ファイル               | 1.4時間 | 6                                                                                    |
|                        |       | PLAUD CLOUD                                                                          |
| PLAUD AI メンバーシップ       | >     | 自動的に録音をPLAUD CLOUDに同期して、どのPLAUD<br>アプリやPLAUD WEB(app.plaud.ai)からでも再生、管<br>理、共有ができます。 |
| Starterプラン             |       |                                                                                      |
| 今月はあと298分です (合計 300 分) |       | このPLAUDアプリを同期する                                                                      |
| 🕞 文字起こし記録              | >     | WiFi接続時のみ同期する                                                                        |
| S PLAUD CLOUD          | オン >  | オンにするとWiFi接続時のみ、自動で同期が行われます。                                                         |
| 📄 私の PLAUD NOTE        | *     | PLAUDアプリのストレージを最適… オン >                                                              |

「PLAUD APP ストレージの最適化」機能をオンにすると、PLAUD APP は音声フ ァイルを自動的にダウンロードしなくなり、スマートフォンのストレージを節約で きます。ファイルが PLAUD CLOUD に同期された後、PLAUD アプリのストレー ジをクリアしてスマートフォンのストレージスペースを節約できます。

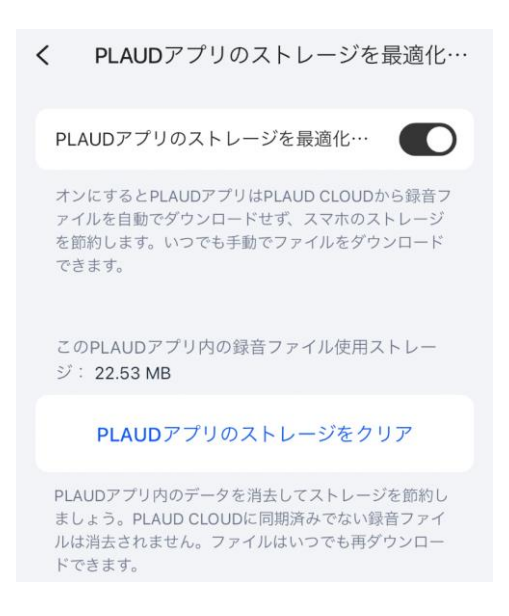

# 5. PLAUD AI

# 5.1 強化された AI 機能

• **文字起こし**: 会議、電話、講義での記録作業の時間を節約し、細部まで漏れなく 文字に起こして記録します。

• 話者識別: 各話者の発言が明確に区別され、より整理された文字起こしを提供し ます。

• **AI 要約:** 音声の文字起こしに基づいて自動的に要約を生成し、まとめ作業にかかる時間を節約します。

• 複数の AI 要約テーマ: 会議、講義、通話など、さまざまな要約テンプレートを 提供し、あなたの多様なニーズに応えます。

テンプレートのカスタマイズ:自分のニーズに応じて要約のプロンプトをカスタ
 マイズでき、細かい希望に沿った要約を生成できます。

• **視覚化されたマインドマップ:** 要約からマインドマップを生成し、視覚的にポイントを理解するのに役立ちます。

## 5.2 PLAUD AI メンバーシップ

PLAUD NOTE をアクティブ化すると、デフォルトのプランはスタータープランで、 毎月 300 分の無料 GPT-4o 文字起こしおよび要約が含まれています。より多くの文 字起こし時間が必要な場合は、月に 1200 分の文字起こしを提供するプロプランにア ップグレードできます。

また、プロプランにはより多くの要約テンプレート、発言者識別機能、カスタムテ ンプレートなど、より良い AI 体験を提供する追加機能があります。

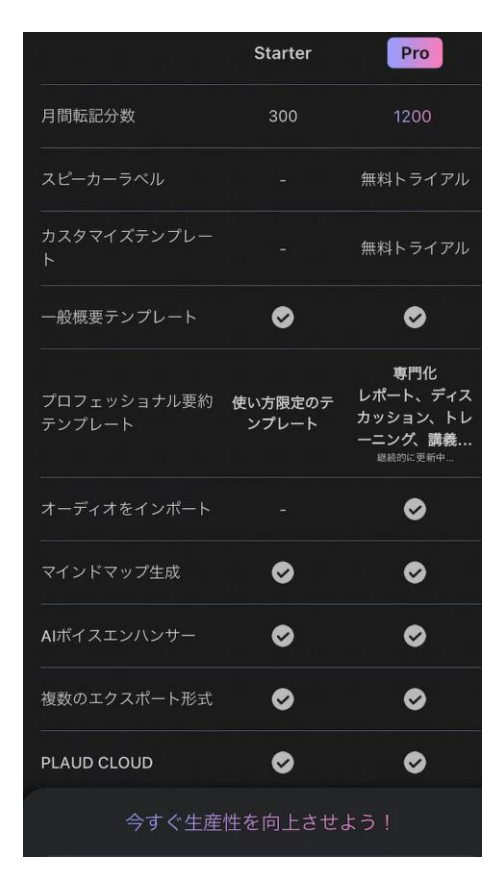

プロプランにサインアップするには:

- アプリの「**My**」ページに移動します。
- 「PLAUD AI メンバーシップ」をタップします。
- スクロールして年間プランまたは月額プランを選択します。

年間プランと月額プロプランの両方には、毎月 1200 分の文字起こし時間が含まれて います。文字起こしの要件が 1200 分を超える場合は、追加の文字起こしパッケージ を購入できます。 文字起こしパッケージを購入するには:

- アプリの「**My**」ページに移動します。
- 「PLAUD AI メンバーシップ」をタップします。
- スクロールして自分のニーズに合った文字起こしパッケージを選択します。

#### 5.3 PLAUD AI プロプランについて

現在、300分の文字起こしが含まれる無料のスタータープランを提供しています。 より多くの文字起こし時間と追加機能を体験したい場合は、1200分の文字起こしが 含まれるプロプランへのアップグレードをお勧めします。ただし、年間のプロプラ ンを2つ購入しても、月間の文字起こし分が倍増するわけではありませんのでご注 意ください。年間のプロプランを2つ購入すると、24ヶ月間、毎月1200分の合計 文字起こし時間が提供されます。

## 5.4 PLAUD AI プロプランのアカウント間移行について

AI メンバーシップを一度有効化すると、他のアカウントに移行することはできません。

#### 5.5 各種 PLAUD AI メンバーシップの優先順位について

PLAUD AI メンバーシップの優先順位: プロプラン > バッカープラン > スターター プラン

ユーザーは一度に1つのアクティブな AI メンバーシップしか使用できません。以下 のように動作します:

**メンバーシップの切り替え**:現在バッカープランを持っていてプロプランを有効化すると、メンバーシップは自動的により高い優先順位のプロプランにアップグレードされます。バッカープランは「一時停止」され、プロプランが終了した後に再び自

動的に有効となります。

高優先プランの期限切れ: プロプランが終了すると、引き続きサブスクリプションを 契約しない場合は、自動的にバッカープラン(利用可能な場合)またはスターター プラン(バッカープランが提供されていない場合)に移行します。最終リセット日 の前に新しい AI メンバーシップを購入することをお勧めいたします。

## 5.6 アクティベーションコードの引き換え方法

アクティベーションコードを受け取り、PLAUD アプリで引き換えたい場合は、以下の手順を行ってください:

- 「**My**」ページに移動します。
- 「PLAUD AI メンバーシップ」をタップします。
- スクロールして画面の最後まで移動します。
- 「**有効化する」**をタップしてアクティベーションコードを入力します。

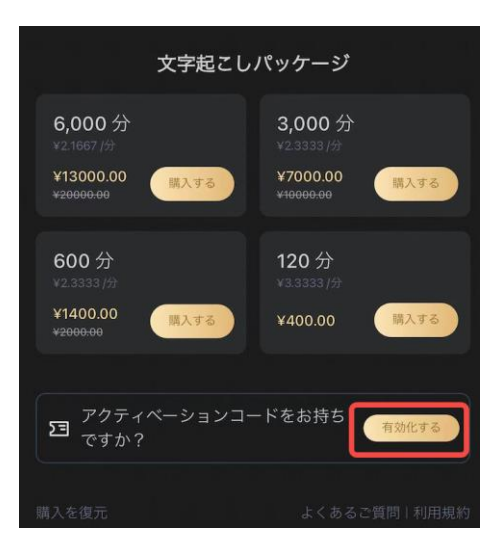

# 6. PLAUD CLOUD

#### 6.1 PLAUD CLOUD の利用料金

PLAUD CLOUD は完全に無料です。最初の3年間、最大10,000分まで無料のクラ ウドストレージを提供します。10,000分の制限を超えると予想される場合は、ファ イルをダウンロードして別のプライベートクラウドに保存できます。また、ストレ ージの制限に近づいたときには通知が届きます。

#### 6.2 PLAUD CLOUD について

PLAUD CLOUD は Google Cloud によって提供されるクラウドストレージです。録 音ファイルや要約ファイルを PLAUD CLOUD にアップロードするかどうかは任意 で選択していただき、デバイスの内部ストレージスペースを節約することができま す。PLAUD CLOUD をオンにすると、ネットワークに接続されると同時に、 PLAUD アプリは自動的にファイルを PLAUD CLOUD にアップロードし、デバイ スのストレージを節約するために PLAUD NOTE のハードウェアから削除します。 PLAUD アプリ上でファイルを削除すると、クラウドからも削除されます。

# 7. ポリシーと保証

#### 7.1. 配送ポリシーについて

当社は世界中に無料配送を提供しています。詳細は以下の通りです:

- 処理時間: 注文後 1~2 営業日以内に確認・発送されます。
- **配送時間**: 注文が発送された後、通常 1~3 日以内に配達されます。
- 注文の追跡: 公式ウェブサイトで注文を行った場合は、購入時にご登録されたメ ールアドレスを使用して https://jp.plaud.ai にログインし、「注文内容」をタップし てステータスを確認してください。もしくは、メニュー内「サポート」にある「配

送状況を確認」をクリックして、注文番号とメールアドレス、または追跡番号をご 入力の上ご確認ください。さらにサポートが必要な場合は、<u>support-jp@plaud.ai</u>ま でお問い合わせください。

週末や祝日の発送作業は行っておりません。注文が集中した際には、配送に若干の 遅れが生じることがありますが、その場合はメールで通知いたします。特に悪天候 の影響がある場合は、数日多めに見積もっていただけますと幸いです。

発送から約3営業日以内に配送情報の更新がない場合は、support-jp@plaud.ai まで お問い合わせいただきましたら、サポートチームが迅速に対応いたします。

#### 7.2 返品と返金ポリシーについて

商品にご満足いただけない場合、商品到着後 30 日以内であれば、開封・使用済みの 場合でも、返品送料及び振込手数料をお客様負担での返品・全額返金をお受けいた します。但し、返品対応の可否は弊社の判断に委ねられます。

商品到着後 31 日目以降のお客様都合での返品は如何なる理由でも承りかねます。 破損、初期不良などで機能しない商品、ご注文と異なる商品を受け取った場合は、 受領後 7 日以内に交換または全額返金を受けることができます。<u>support-</u> <u>jp@plaud.ai</u> までお問い合わせいただき、サポートチームによるアフターサービスを お受けください。

年間メンバーシップおよび文字起こしパッケージについて、plaud.ai から年間メンバ ーシップまたは文字起こしパッケージを購入したが、未使用または未アクティベー トの場合、購入日から 30 日以内に全額返金を受けることができます。返金をリクエ ストするには、注文の詳細とともに support-jp@plaud.ai までお問い合わせください。 返金は承認後 5~10 営業日以内に処理されます。アクティベート済みまたは使用済 みの製品は返金対象外です。

#### 7.3 製品保証について

PLAUD NOTE AI ボイスレコーダーの購入者は、販売請求書の日付から 12 か月間 (または地元の法律や規制で要求される場合はそれ以上)の保証サービスを受ける ことができます。保証期間中に通常の使用状況で性能故障が発生した場合、 PLAUD.AI は無料でメンテナンスサービスを提供します。保証サービスを受けるに は、有効なデバイスのシリアル番号 (SN)と購入証明書が必要です。

#### 7.4 プライバシーポリシーについて

ユーザープライバシーは非常に重要です。デフォルトでは、録音データは PLAUD NOTE と関連する PLAUD アプリにのみ保存されます。文字起こしおよび要約時に は、録音が処理のためにサーバーにアップロードされることがあります。送信プロ セス全体が暗号化されており、ユーザー情報は匿名化されています。弊社も Open AI も、このデータをモデルトレーニングには使用しません。詳細は https://jp.plaud.ai/pages/privacy-policy をご覧ください。

# 8. アクセサリー

公式ウェブサイトの「製品情報」ページで、お好みの色の MagSafe ケースをご購入 できます:https://jp.plaud.ai/collections/product

詳細については、https://jp.plaud.ai/ を参照してください。